# 施設見学の予約手順について

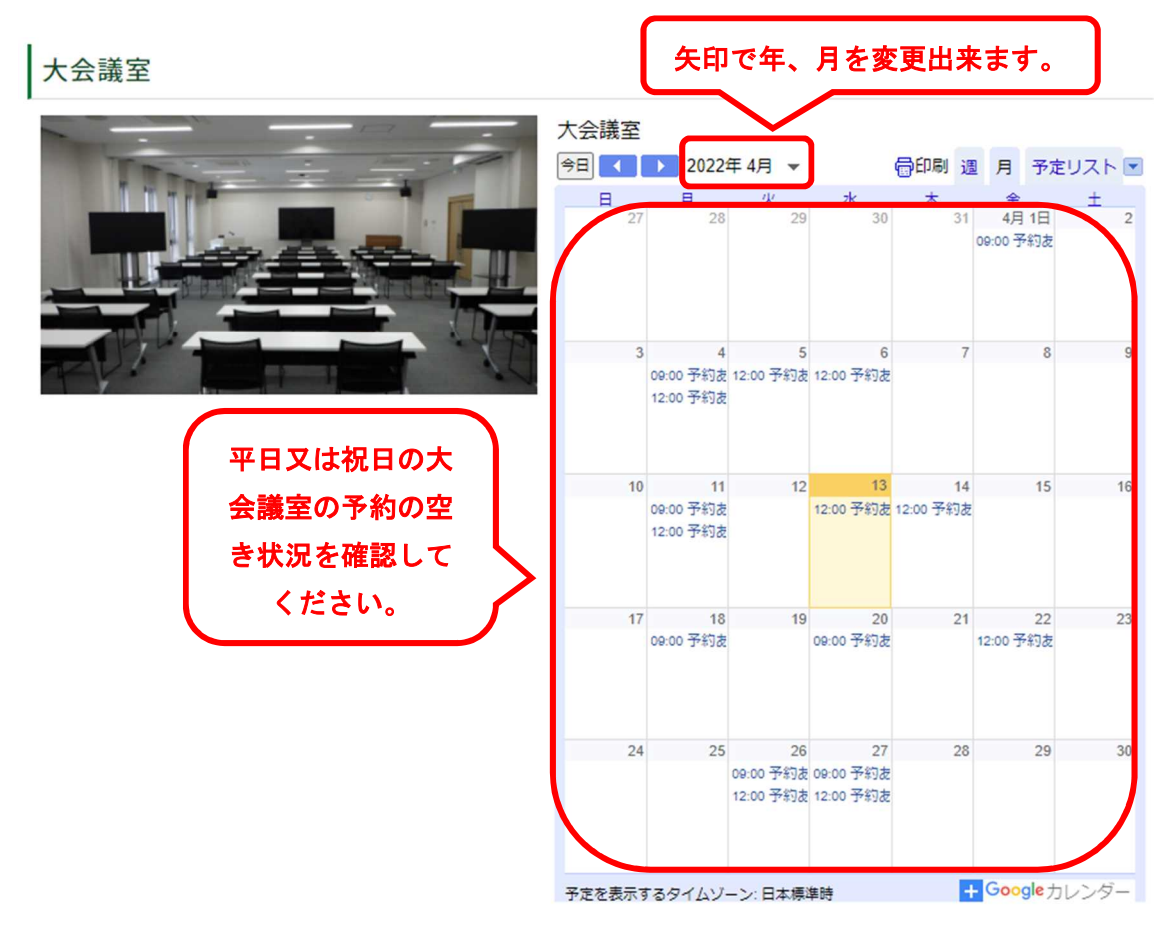

1. こちらでエコクリーンセンター南越の大会議室の空き状況を確認してください。

2. <u>9:00 予約ありと表示されている場合は午前中は予約済み</u>に、<u>12:00 予約ありと表示さ</u> <u>れている場合は午後は予約済み</u>となっています。空いている日時をご確認ください。

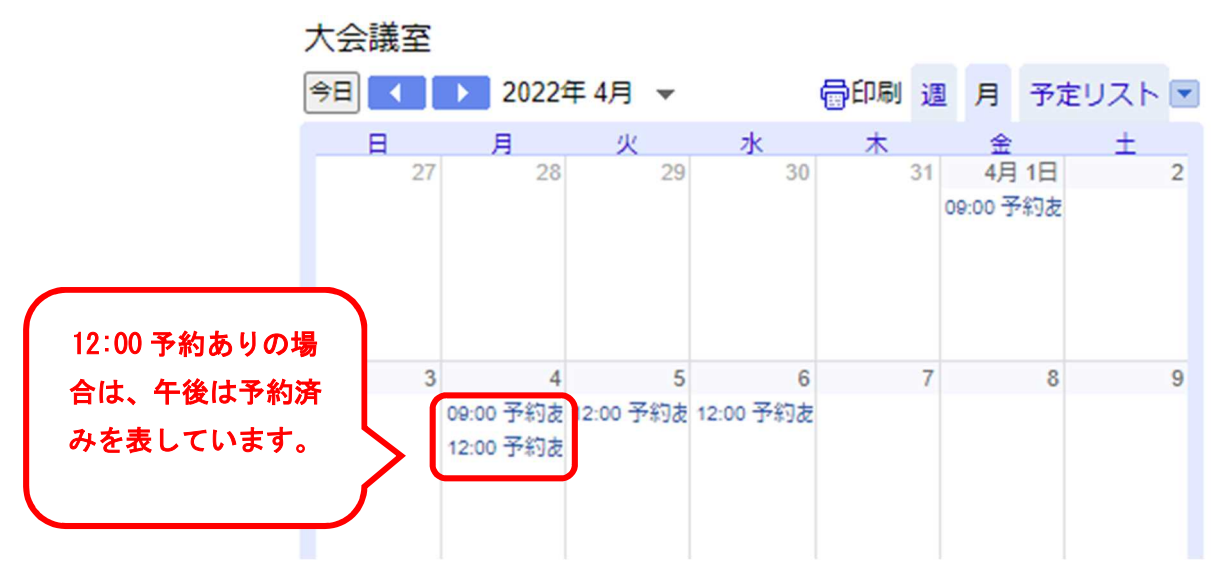

## 3. 予約フォームは<u>こちら</u>のリンクから、予約フォームに移動してください。

・5人以上のグループで、30分から1時間程度の視察形式での施設見学(大会 議室での職員からの説明、施設紹介DVDの放映等)については、随時予約の受 付を行っています。

【平日、祝日 午前9時から午後4時まで】

・予約については、<u>こちら</u>の施設見学の予約の手順をご確認頂き、<u>予約フォーム</u>から見学日の7日前までにご予約ください。

- 予約フォームは<u>こちら</u>です。
- ・大会議室の空き状況は<u>こちら</u>でご確認ください。

# 4. 団体、グループの名称と代表者のお名前を入力してください。

# 施設見学の予約について

エコクリーンセンター南越の施設見学(15分~1時間程度)の予約をWEBで受付しています。

ブラウザの「戻る」「更新」ボタンを使用すると正しく処理できませんので、使用しないでください。
233 印は必須項目です。必ずご記入ください。
60分間通信がない(ページ移動がない)場合、タイムアウトとなり入力内容が破棄されます。ご記入に時間がかか

【エコクリーンセンター南越の施設見学について】

る場合は一時保存をご利用ください。

施設の自由見学は予約不要です。 5人以上のグループで、映像や職員からの説明含め30分から1時間程度の、視察形式での施設見学をご希望の場合は、エコ クリーンセンター南越の大会議室の空き状況をご確認(施設見学時のご説明やDVDの放映は大会議室にて行います。)頂き、 空いている日時を、【6】の第1希望、【7】の第2希望を入力してください。

【空き状況の確認はこちら】 https://www.nanetsu-m-e-i-takumatechnos.com/info.php?blog\_categ53=184

【予約手続きについて】 必要事項を入力の上、確認ボタンを押して頂き、確認画面の内容をご確認後、送信ボタンを押してください。(必ず送信ボタ ンを押してください。)

予約手続きが完了後、ご入力頂いたメールアドレスあて、<u>nsk kannri@city.echizen.lg.jp</u>から予約完了のメールを送信致し ます。

ご不明な点等ございましたら、0778-47-2553(エコクリーンセンター南越)までお電話ください。

#### 【1】団体、グループ等の名称

団体名、グループ名等を入力してください。 (200文字まで)

【2】代表者名 必须

代表者のお名前を入力してください。 (200文字まで)

# 5. 電話番号、メールアドレス、見学予定の人数を入力してください。

# 【3】電話番号 🜌

電話番号を入力してください。 (200文字まで)

【4】メールアドレス 必須

メールアドレスを入力してください。

#### 【5】見学者の人数 必須

施設見学の人数を入力してください。 (200文字まで)

6.1. で確認した大会議室の空いている日時を、【6】と【7】の施設見学日時(例:4 月1日 午後2時)に入力の上、【8】の希望する見学時間を選択、【9】その他欄(大型バ ス1台等)を入力してくだい。

【6】施設見学日時(第1希望) 🜌

ご希望の施設見学の日時(第1希望)を入力してください。 (200文字まで)

#### 【7】施設見学日時(第2希望)

```
ご希望の施設見学の日時(第2希望)を入力してください。
(200文字まで)
```

#### 【8】見学時間 必須

施設見学の希望時間を選択してください。

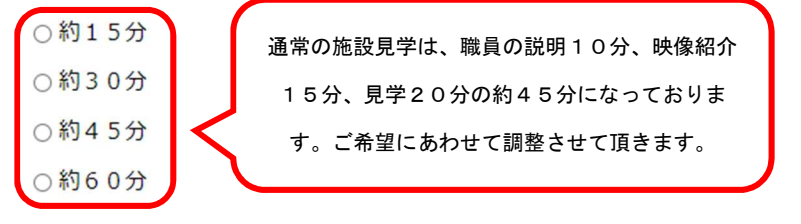

### [9] その他

その他(自家用車、バスの台数)等入力してください。 (9999文字まで)

# 7. 確認ボタンを押してください。

| [9] その他                              |     |                                     |                                     |
|--------------------------------------|-----|-------------------------------------|-------------------------------------|
| その他(自家用車、バスの台数)等入力してくだ<br>(9999文字まで) | さい。 |                                     |                                     |
|                                      |     | 駐車場の関係<br>の自家用車で<br>合やバスで来<br>は入力して | で、5台以上<br>来所される場<br>所される場合<br>ください。 |
|                                      | 確認  |                                     |                                     |

# 8. 入力内容をご確認頂いた後に、送信を押してください。 数日後に、nsk\_kanri@city.echizen.lg.jp から予約確定メールが届いたら予約完了です。

#### 施設見学の予約について

エコクリーンセンター南越の施設見学(15分~1時間程度)の予約をWEBで受付しています。

| 【エコクリーンセンター南越の施設見学について】                                                                                                    |           |
|----------------------------------------------------------------------------------------------------|-----------|
| 施設の自由見学は予約不要です。<br>5人以上のグループで、鉄像や福貫からの説明含め30分から1時間程度の、視察形式での施設見学をご希望の場合は、エコクリーンセンター南越の大会議室の空き<br>見学時のご説明HOVDの敏快は大会議室にて行います。)頂き、空いている日時を、【6】の第1希望、【7】の第2希望を入力してください。 | 状況をご確認(施設 |
| 【空き状況の確認はこちら】<br>https://www.nanetsu-m-e-l-takumatechnos.com/info.php?blog_categ53=184                                                                              |           |
| 【予約手続きについて】<br>必要事項を入力の上、確認ボタンを押して頂き、確認画面の内容をご確認後、送信ボタンを押してください。(必ず送信ボタンを押してください。)                                                                                  |           |
| 予約手続きが完了後、ご入力頂いたメールアドレスあて、 <u>nsk kannri@city.echizen.lg.jp</u> から予約完了のメールを送信致します。                                                                                  |           |
| ご不明な点等ございましたら、0778-47-2553(エコクリーンセンター南越)までお電話ください。                                                                                                    |           |
| (1) 団体、グループ等の名称                                                                                                    |           |
| 南越                                                                                                    |           |
| (2) 代表者名                                                                                                    |           |
| 趁前 太郎                                                                                                    |           |
| (3) 電話番号                                                                                                    |           |
| 0778-47-2553                                                                                                    |           |
| (4) メールアドレス                                                                                                    |           |
| nsk_kanri@city.echizen.lg.jp                                                                                                    |           |
| [5] 見学者の人数                                                                                                    |           |
| 10                                                                                                    |           |
| [6] 施設見学日時(第1希望)                                                                                                    |           |
| 4月1日 午後1時                                                                                                    |           |
| [7] 施設見学日時(第2希望)                                                                                                    |           |
| 4月5日 午後3時                                                                                                    |           |
| (8) 見学時間                                                                                                    |           |
| 約45分                                                                                                    |           |
| (9) その他                                                                                                    |           |
|                                                                                                    |           |
|                                                                                                    | 入力内容を出力する |
|                                                                                                    |           |

送信